HAR HEALTH AND HEALTH AND HEALTH

# உங்கள் HPB உடற்பயிற்சி கண்காணிப்புச் சாதனம்எப்படி பரிமாற்றம் செய்வது

உடற்பயிற்சி கண்காணிப்பான் சாதனத்தின் முகப்புப் பாகம் மட்டுமே பரிமாற்றம் செய்ய அனுமதிக்கப்படும் என்பதை நினைவில் கொள்ளவும். மின்னூட்ட சாதனம் மற்றும் பட்டைகள் போன்ற உபகரணங்கள் உத்தரவாதத்தின் கீழ் இல்லாததால் அவை பரிமாற்றத்தின் ஒரு பகுதியாக சேர்க்கப்படவில்லை. அனைத்து பரிமாற்றங்களும் மதிப்பீட்டிற்கு உட்பட்டவை.

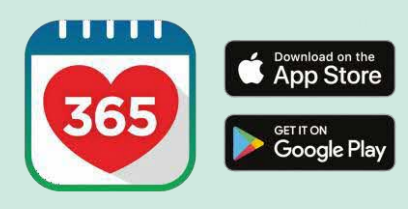

### படிநிலை 1

Healthy 365 செயலியின் அண்மைப் பதிப்பைப் பதிவிறக்கவும் அல்லது புதுப்பிக்கவும்\*.

\* Healthy 365 செயலியின் அண்மைப் பதிப்புக்குக் குறைந்தபட்சம் Android v8.1 அல்லது iOS 13.4 தேவை.

### படிநிலை 2

Sign in to your account
Access your Hacith soms and data with an
moreved experience.

NetCorpH

Mosilary near

Sign in

Don't have an account?

Ever series:Une toget storiest

Sign up with Singposis

Sign In

திரையில் தோன்றும் வழிமுறைகளைப் பின்பற்றி உங்கள் சுயவிவரத்தை உருவாக்கவும் அல்லது மீட்டெடுக்கவும்.

குறிப்பு: அனைத்து Healthy 365 சுயவிவரங்களும் சிங்பாஸ் பயன்படுத்தி உறுதிப்படுத்தப்பட வேண்டும். சிங்பாஸ் உறுதிப்பாட்டு முறையின் படிப்படியான வழிகாட்டிக்கு <u>இங்கே</u> அழுத்தவும்.

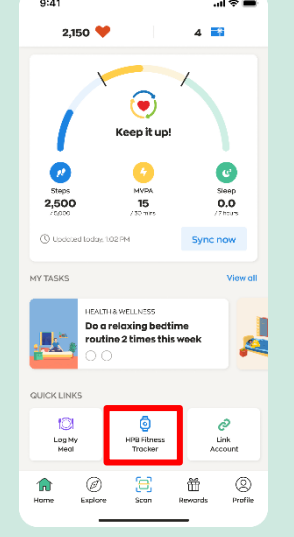

#### படிநிலை 3

"விமைவு இமணப்புகள" பகுதியின் கீழ் "முகப்ப" என்பதற்குச் சென்று, " HPB உடற்பயிற்சி கண்காணிப்புச் சாதனம்" மீது தட்டவும்.

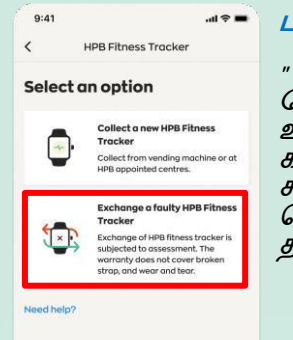

## படிநிலை 4

" பழுதடைந்த சுகாதார மேம்பாட்டு வாரிய உடலுறுதிக் கண்காணிப்புச் சாதனத்தைப் பரிமாற்றம் செய்தல்" என்பதைத் தட்டவும்.

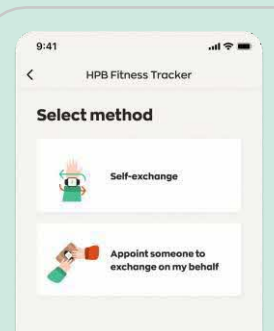

#### படிநிலை 5

" சுயப் பரிமாற்றம்" அல்லது "என் சார்பில் பரிமாற்றம் செய்ய வேறொருவரை நியமித்தல்" மீது தட்டுவதன் மூலம் உங்களது பரிமாற்ற முறையைத் தேர்ந்தெடுக்கவும்.

உங்கள் சார்பில் பரிமாற்றம் செய்ய யாரையாவது நீங்கள் நியமித்தால், படிநிலை 11-க்குச் செல்லவும்.

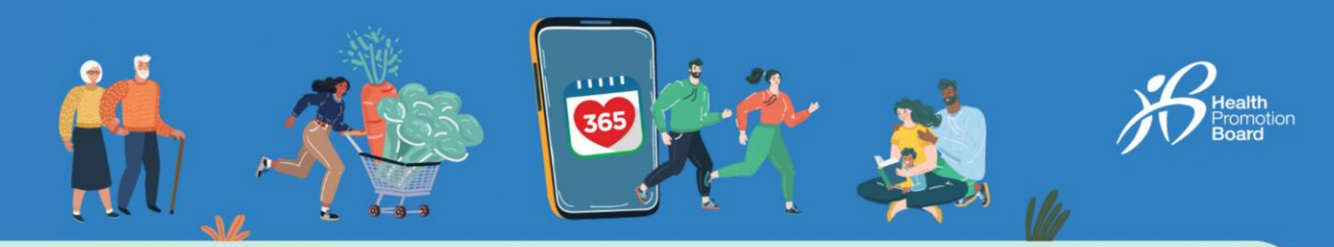

# முறை 1: சுயப் பரிமாற்றம்

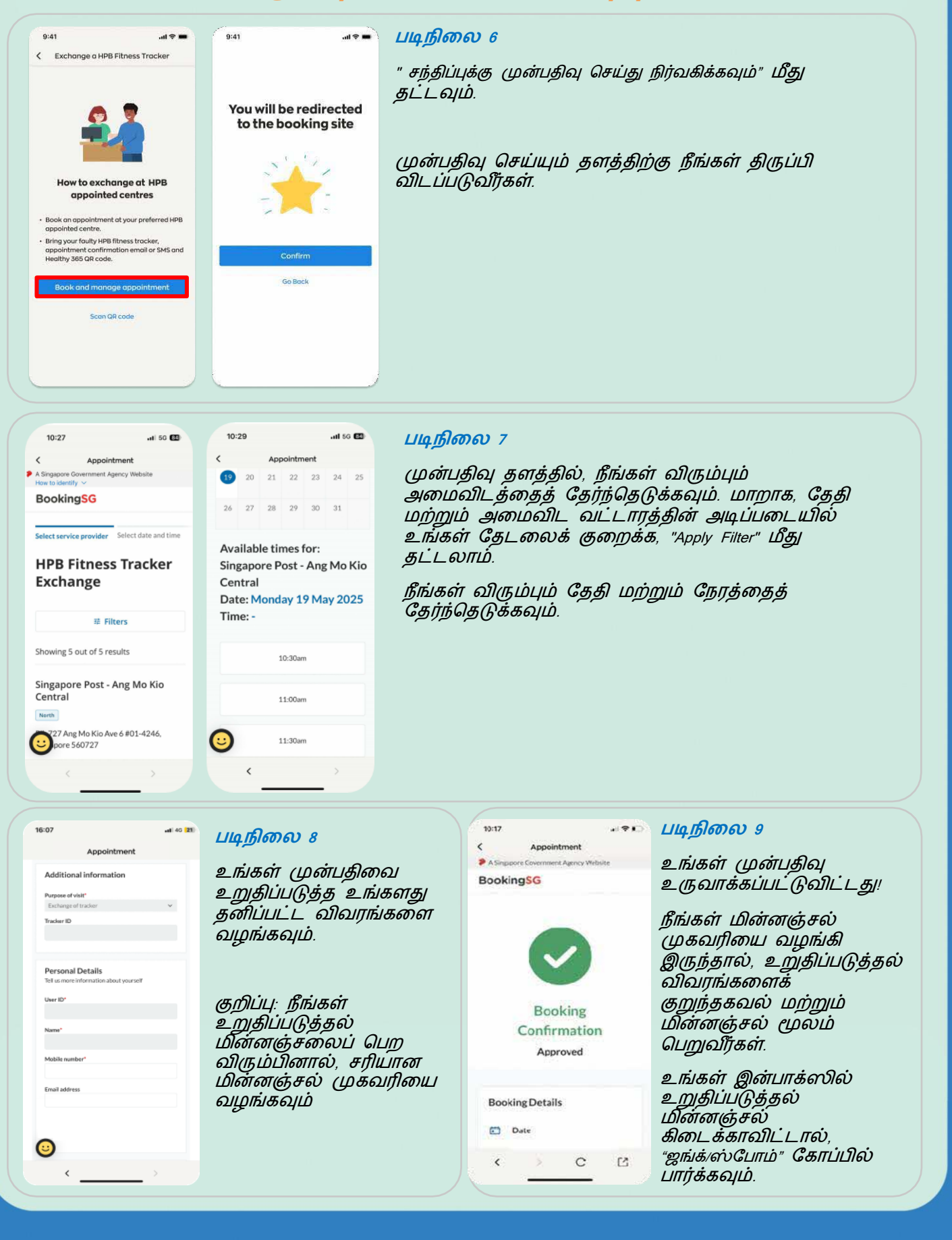

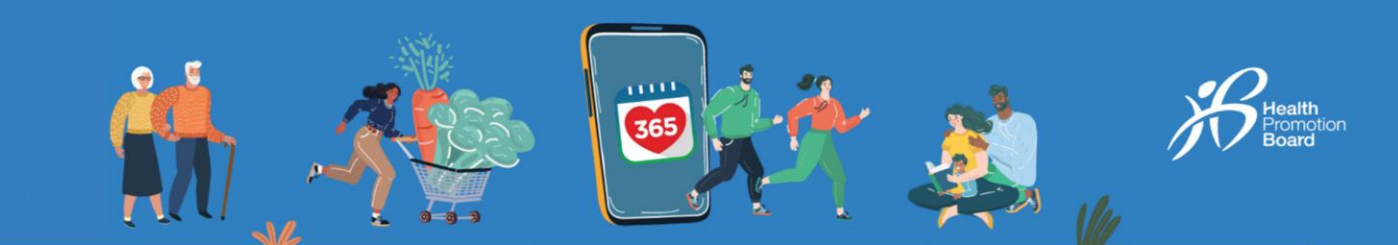

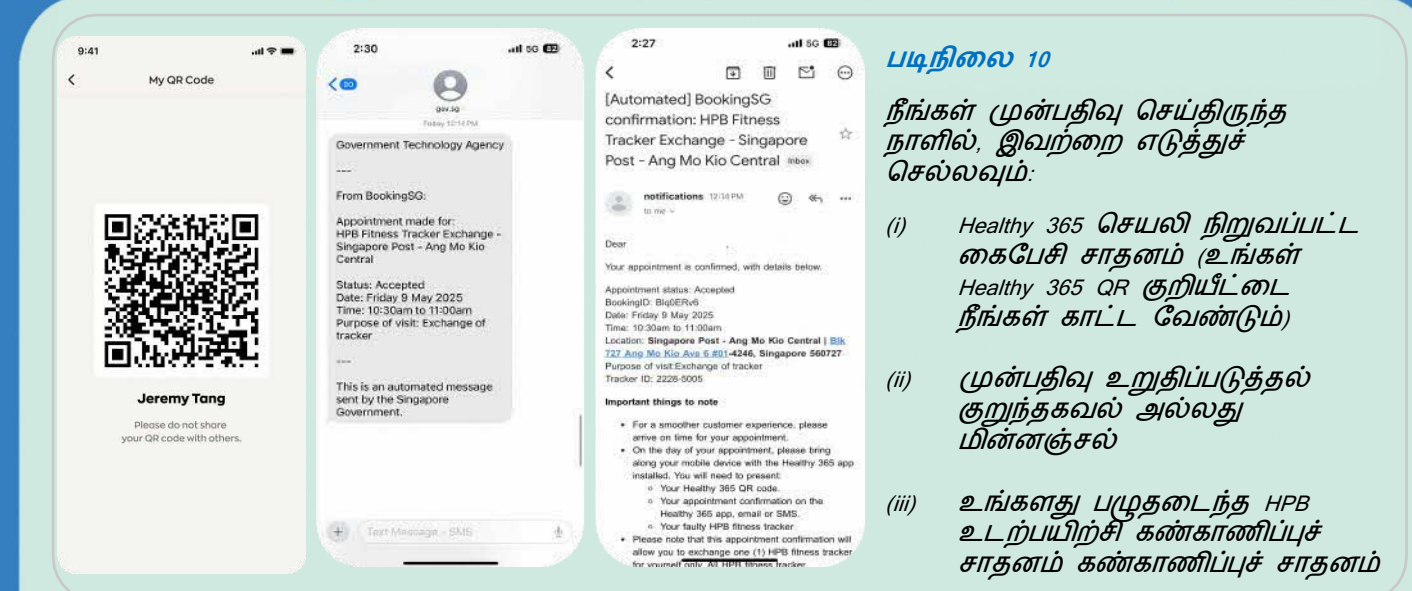

முறை 2: உங்கள் சார்பில் பெற்றுக்கொள்ள ஒருவரை நியமித்தல்

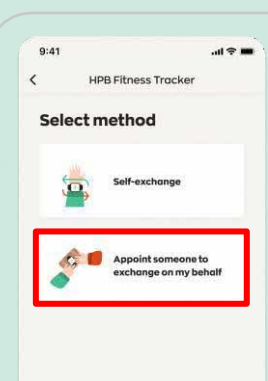

#### படிநிலை 11

உங்கள் சார்பில் சுகாதார மேம்பாட்டு வாரிய உடலுறுதிக் கண்காணிப்புச் சாதனத்தைப் பரிமாற்றம் செய்ய ஒருவரை நியமிக்க, " என் சார்பில் பரிமாற்றம் செய்ய வேறொருவரை நியமித்தல்" மீது தட்டவும்.

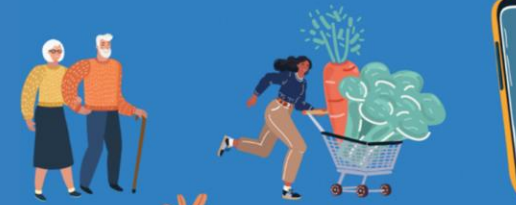

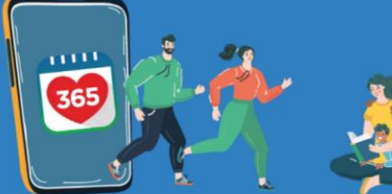

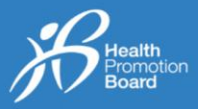

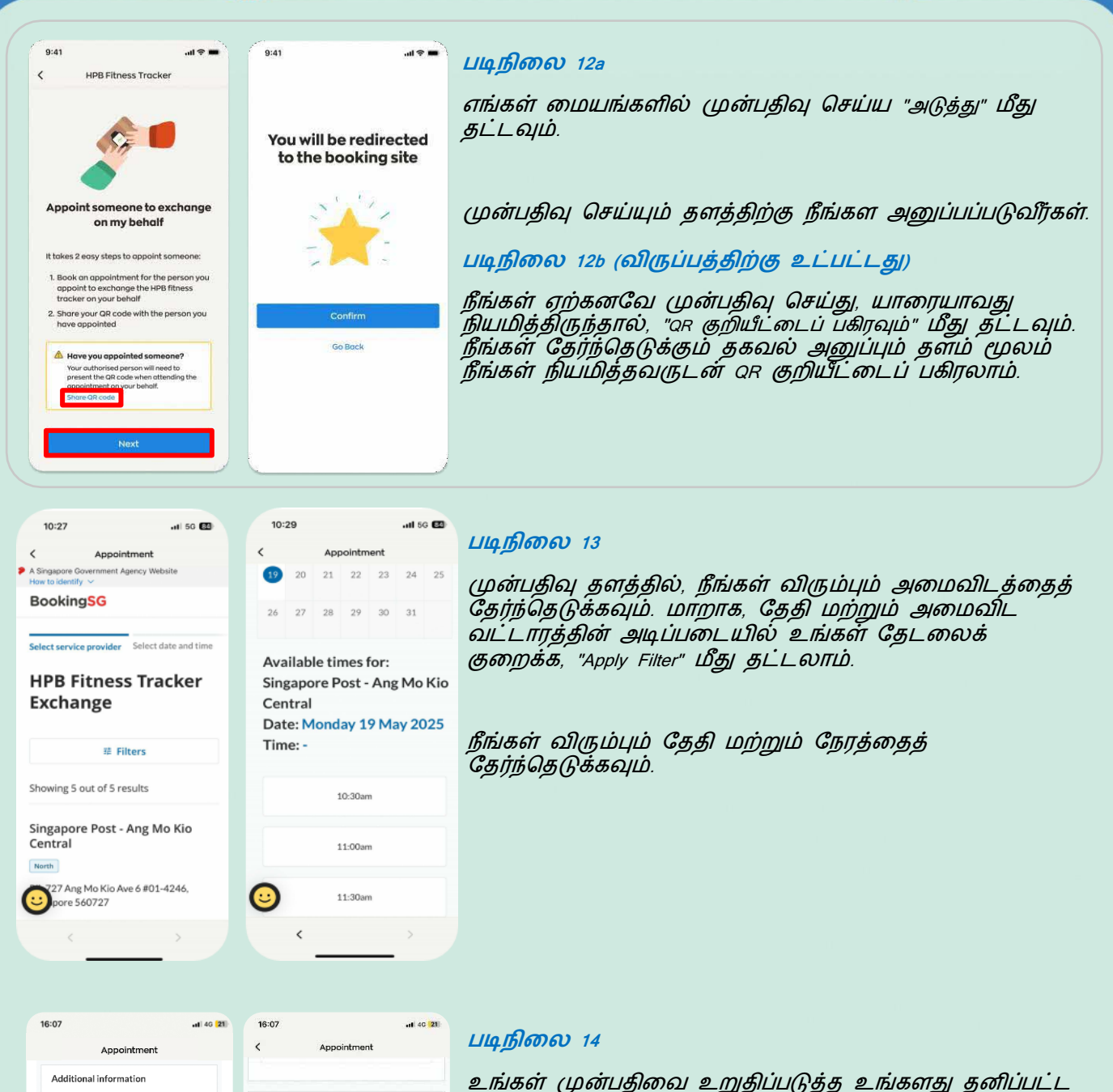

Appointment
Additional information
Purpose of visit\*
Endew 10
Proxy's Details
Fill in this section if you would like to appoint
more that the appointment on your
behalf Possen note that the appointed person
must have a Healthy 365 account.
Proxy's NRIC/FIN (Capital letters)\*
Proxy's mobile number\*
Proxy's mobile number\*
Proxy's mobile number\*
Email address
Email address

உங்கள் முன்பதிவை உறுதிப்படுத்த உங்களது தனிப்பட்ட விவரங்களை வழங்கவும்.

நீங்கள் நியமிப்பவரின் (அதாவது உங்கள் பிரதிநிதி) பெயர், NRIC மற்றும் கைபேசி எண்ணை வழங்க வேண்டும். நீங்கள் நியமிக்கும் பிரதிநிதி உங்கள் சார்பில் உடலுறுதிக் கண்காணிப்புச் சாதனத்தைப் பெற்றுக்கொள்ள, Healthy 365 செயலியில் பதிவு செய்யப்பட்டிருக்க வேண்டும்.

குறிப்பு: நீங்கள் மற்றும்/அல்லது உங்களால் நியமிக்கப்பட்டவர் உறுதிப்படுத்தல் மின்னஞ்சலைப் பெற விரும்பினால், சரியான மின்னஞ்சல் முகவரியை வழங்கவும்.

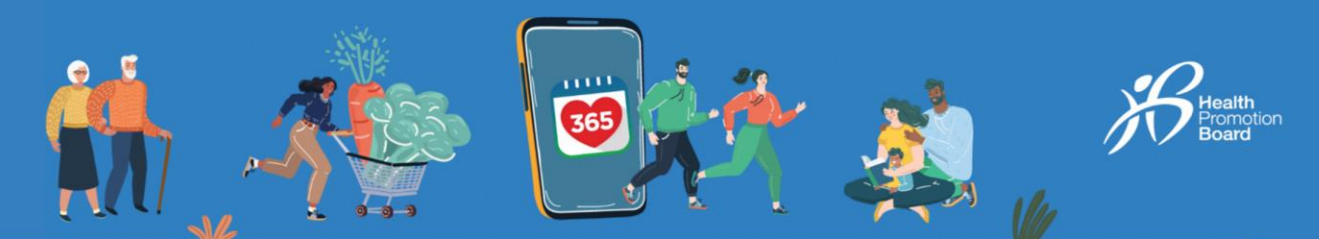

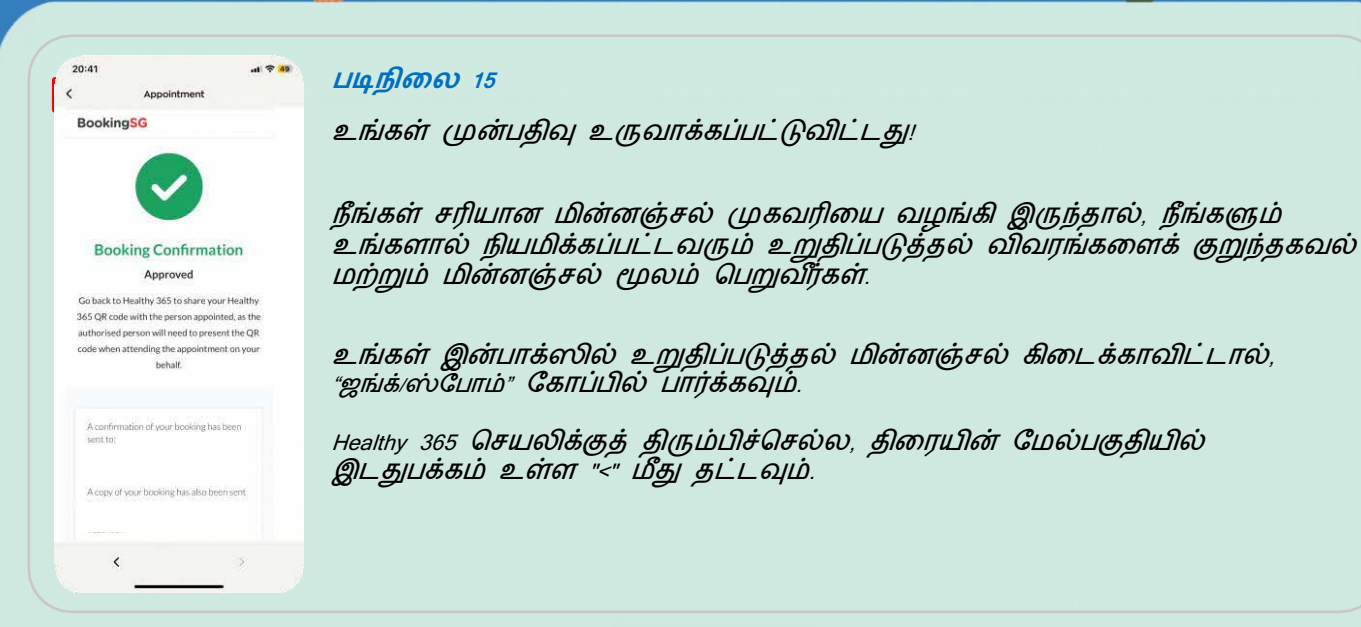

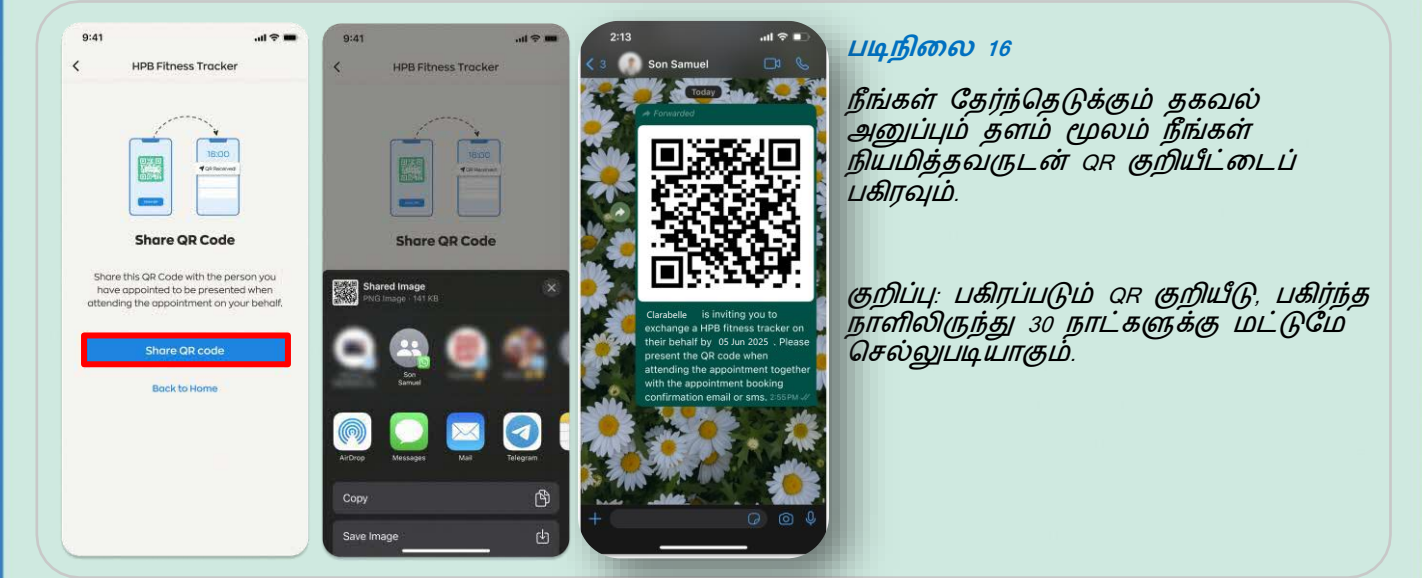

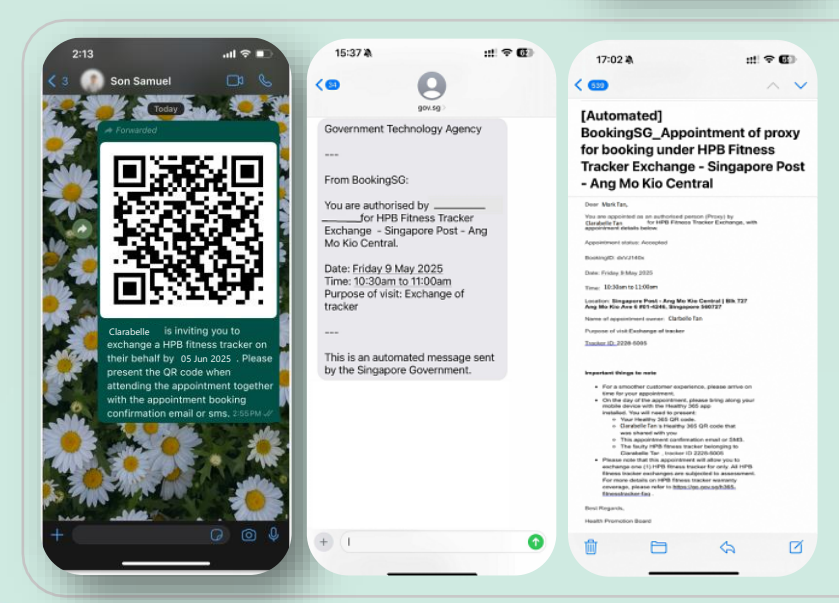

#### படிநிலை 17

நீங்கள் முன்பதிவு செய்திருந்த நாளில், உங்களால் நியமிக்கப்பட்டவர் இவற்றைக் காட்ட வேண்டும்:

- (i) நீங்கள் தேர்ந்தெடுத்த தகவல் அனுப்பும் தளத்தின் மூலம் பகிரப்பட்ட உங்கள் Healthy 365 QR குறியீடு
- (ii) முன்பதிவு உறுதிப்படுத்தல் குறுந்தகவல் அல்லது மின்னஞ்சல் (iii) Healthy 365 செயலி நிறுவப்பட்ட
- (iii) Healthy 365 செயலி நிறுவப்பட்ட கைபேசி சாதனம் (உங்களால் நியமிக்கப்பட்டவர் தனது Healthy 365 QR குறியீட்டைக் காட்ட வேண்டும்)
- (iv) உங்களது பழுதடைந்த சுகாதார மேம்பாட்டு வாரிய உடலுறுதிக் கண்காணிப்புச் சாதனம்

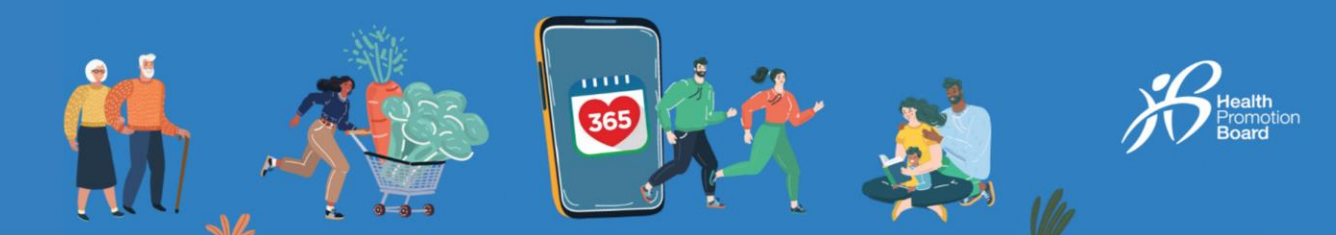

# முன்பதிவை எப்படி மாற்றுவது அல்லது ரத்து செய்வது

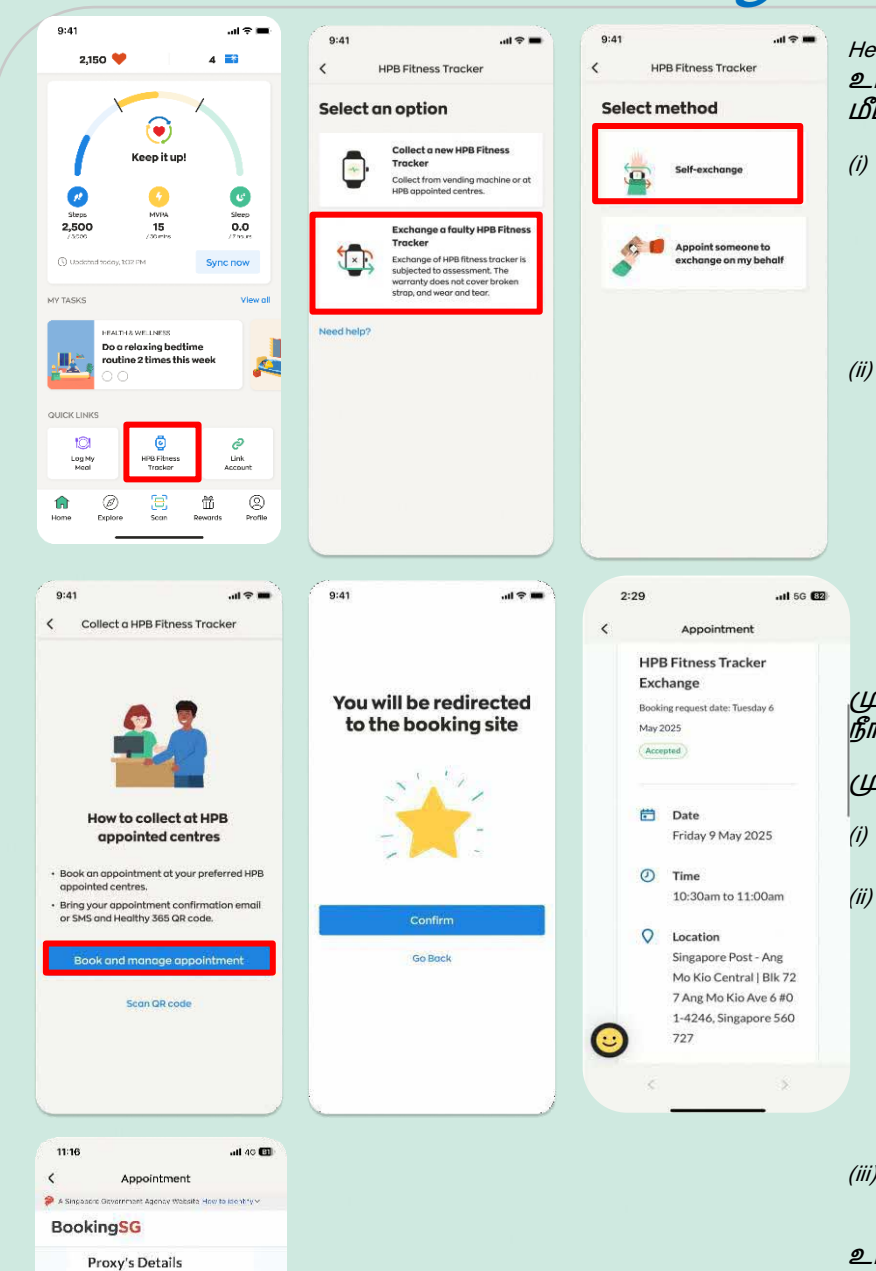

(Optional)

Proxy's name

Proxy's email address

Proxy's mobile number

Healthy 365 செயலியிலிருந்து உங்கள் முன்பதிவு விவரங்களை மீட்டெடுக்க,

- " விரைவு இணைப்புகள்" பகுதியின் கீழ் "முகப்பு" என்பதற்குச் சென்று, "HPB உடற்பயிற்சி கண்காணிப்புச் சாதனம்" என்பதைத் தேர்ந்தெடுக்கவும்.
- " பழுதடைந்த சுகாதார மேம்பாட்டு வாரிய உடலுறுதிக் கண்காணிப்புச் சாதனத்தைப் பரிமாற்றம் செய்தல்" > "சுயப் பரிமாற்றம்" > "HPB நியமிக்கப்பட்ட மையங்கள்" > "சந்திப்புக்கு முன்பதிவு செய்து நிர்வகிக்கவும்" என்பதைத் தட்டவும்

முன்பதிவு செய்யும் தளத்திற்கு நீங்கள் திருப்பி விடப்படுவீர்கள்.

முன்பதிவு செய்யும் தளத்தில்:

- (i) உங்கள் முன்பதிவை மாற்ற "Reschedule" மீது தட்டவும்,
- (ii) உங்கள் சார்பில் உடலுறுதிக் கண்காணிப்புச் சாதனத்தைப் பெற்றுக்கொள்ள யாரையாவது நீங்கள் நியமித்திருந்து, நியமிக்கப்பட்டவரின் விவரங்களை மாற்ற விரும்பினால், "Manage proxy" மீது தட்டவும், அல்லது
- (iii) உங்கள் முன்பதிவை ரத்து செய்ய "Cancel" மீது தட்டவும்.

உங்கள் முன்பதிவில் நீங்கள் மாற்றங்கள் செய்தால், ஆகக் கடைசியாக அனுப்பப்பட்ட உறுதிப்படுத்தல் விவரங்களைப் பார்க்கவும்.